## 기업ASP서비스 수강 방법 안내

오피스튜터 기업ASP서비스를 이용해 주셔서 감사합니다! 사내 오피스 교육의 일환으로 진행되는 본 기업ASP서비스의 이용에 적극 참여하셔서, 업무 실력의 탁월한 증진을 이루시기 바랍니다.

#### <목차>

| 1. 접속 및 회원가입     | 2  |
|------------------|----|
| 2. 로그인           | 2  |
| 3. 수강 신청 및 수강 방법 | 3  |
| 4. 학습 평가 응시      | 5  |
| 5. 묻고 답하기        | 6  |
| 6. 학습 자료 다운로드    | 7  |
| 7. 수료증 출력        | 8  |
| 8. 무료 강좌         | 8  |
| 9. 오피스 팁         | 8  |
| 10. 검색하기         | 9  |
| 11. 고객센터         | 9  |
| 12. 사이트 맵        | 11 |

#### 오피스튜터 기업ASP서비스

(135-090) 서울 강남구 삼성동 157-3 엘지트윈텔 2차 1610호 ㈜오피스튜터 ☎1544-4102 Copyright ⓒ OfficeTutor.com All rights reserved

## 1. 접속 및 회원 가입

① 인터넷 웹 브라우저를 실행하여, URL 창에

회사의 전용 기업ASP서비스의 주소를 입력한 뒤 [Enter]를 누릅니다.

② 로그인 창 바로 아래에 있는 [회원가입]을

클릭합니다.

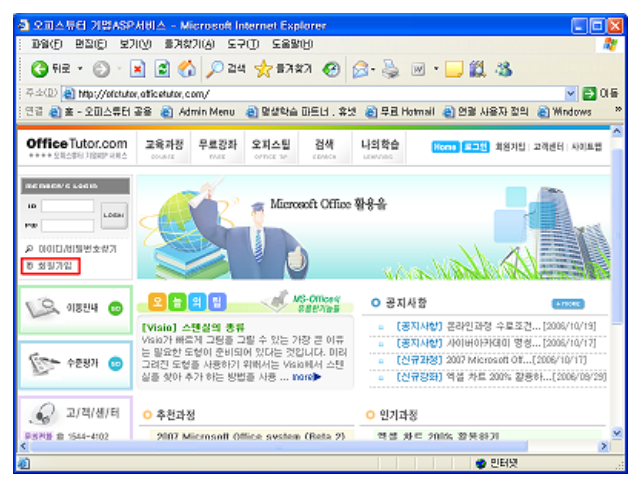

③ 아래와 같이 '회원가입' 페이지가 나타납니다.

회사에서 미리 안내 받은, 회사 고유의 접속용 아이디와 비밀번호를 입력한 뒤 [확인]을 클릭합니다.

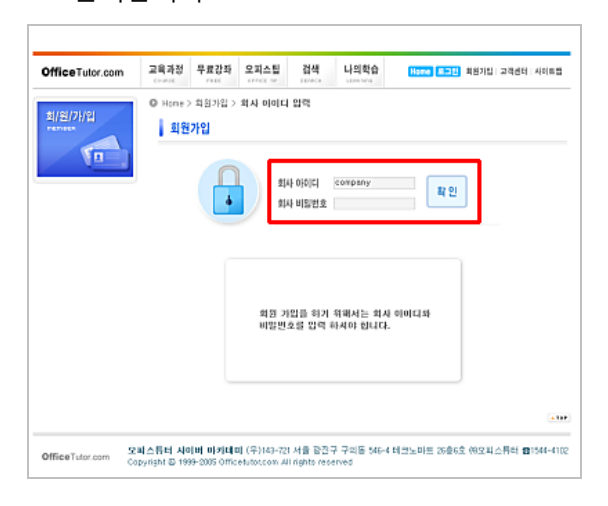

④ 아래와 같은 [회원가입] 화면이 나타납니다.

빈 칸에 정보를 입력한 뒤 하단의 [회원으로 가입합니다.] 버튼을 눌러 가입을 완료합니다. (\*표가 표시된 곳에는 내용을 모두 기입해야 합니다.)

| OfficeTutor.com | 고육과정           | 무료감좌                                  | 오피스팀 | 검색<br>50/4/5 | 나의학습              | Home 토그런 회원가입   고객센터   사이트              |  |  |  |  |
|-----------------|----------------|---------------------------------------|------|--------------|-------------------|-----------------------------------------|--|--|--|--|
| 회(원/가/임         | O Hone :<br>퇴원 | 의원기업<br>가입                            |      |              |                   |                                         |  |  |  |  |
|                 |                | · 회원 기본                               | 정보 · |              |                   |                                         |  |  |  |  |
|                 |                | • 010ICI                              |      | 한번 등         | 중복확(<br>독원 아이디는 - | 진 4자 이상 10자 이내의 영문/숫자 혼합<br>수정이 불가능합니다. |  |  |  |  |
|                 |                | - 비일번호                                |      |              | 4자 이상 1           | 0자 이내의 영문/숫자 혼합                         |  |  |  |  |
|                 |                | • 비밀번호확                               | 인    |              |                   |                                         |  |  |  |  |
|                 |                | <ul> <li>제고양목은 문수업력 영목합니다.</li> </ul> |      |              |                   |                                         |  |  |  |  |
|                 |                | • 회원 상세                               | 정보 • |              |                   |                                         |  |  |  |  |
|                 |                | - 미름(실영)                              |      |              | 반드시               | 실명]을 적으셔야 합니다.                          |  |  |  |  |
|                 |                | 연락처                                   |      |              |                   |                                         |  |  |  |  |
|                 |                | <b>휴대전화</b>                           |      |              |                   |                                         |  |  |  |  |
|                 |                | 무판번 호                                 |      |              | 우편번호 연기           | 저 우편번호를 찾아주세요                           |  |  |  |  |
|                 |                | <b>Φ</b> <sub>2</sub>                 |      | 배외 7         | 주자는 아래들어          | I 입력해주세요(국가명 포함)                        |  |  |  |  |
|                 |                | - 이메일                                 |      |              |                   |                                         |  |  |  |  |
|                 |                | <ul> <li>부서</li> </ul>                |      | 년백           |                   |                                         |  |  |  |  |
|                 |                | • 직석                                  |      |              |                   |                                         |  |  |  |  |
|                 |                | 사반                                    |      |              |                   |                                         |  |  |  |  |
|                 |                |                                       |      |              |                   |                                         |  |  |  |  |

⑤ 회원가입 완료 메시지가 뜨면 정상적으로

가입이 완료됩니다.

※ 회사의 담당자를 통해 일괄적으로 회원등록이 완료된 경우, 별도의 회원 가입 절차는 필요 없습니다.

#### 2. 로그인

- 좌측 상단의 로고를 누르면, 홈페이지로 다시 이동합니다.
- ② 로그인 창에 가입한 아이디와 비밀번호를 입력하고 [Login] 버튼을 눌러 로그인합니다.

| MEMBER'S LOGIN |
|----------------|
| D COMPANY      |

# 3. 수강 신청 및 수강 방법

① 상단 메뉴 첫 번째에 있는 [교육 과정]을

클릭하면 아래와 같은 '교육과정 체계도'가 나타납니다. 수준별, 과목별로 개설된 모든 과정을 한 눈에 볼 수 있으며, 각 과정명을 클릭하면 강좌에 대한 세부 정보를 볼 수 있습니다.

※ 회사에서 수강하고자 하는 교육과정을 선택한 경우, 교육과정 체계도가 아닌 "교육과정 리스트"가 나타납니다.

| OfficeTutor.com  | 교육과정                                                                                 | 무료강좌                         | 오피스립<br>ornct tr | <b>김석</b><br>388404    | 나의학습                          | Home 2012                | 정보수정   고객센터   사이트립             |  |  |  |  |
|------------------|--------------------------------------------------------------------------------------|------------------------------|------------------|------------------------|-------------------------------|--------------------------|--------------------------------|--|--|--|--|
| 리위계정             | ● Hone > 그리과장 > 고려과정 체계도<br>▲ 교육과정 체계도                                               |                              |                  |                        |                               |                          |                                |  |  |  |  |
| 12               | 오피스웨터의 교육과장은 업무 목적별로 속 4단계의 5xxx1로 구성되어 있습니다.<br>각 개양병을 클릭하시면 계리클립을 지세히 실패부실 수 있습니다. |                              |                  |                        |                               |                          |                                |  |  |  |  |
| 미 교육과정 체계도       |                                                                                      | Rasie Chill                  |                  | Export 64              |                               | Advanced Skill           | Programming Skill              |  |  |  |  |
| B MS Office 기본과정 | Advanced skill Programming skill                                                     |                              |                  |                        |                               |                          |                                |  |  |  |  |
| n MS Office 실무과경 |                                                                                      | /convenian                   | un               |                        |                               |                          |                                |  |  |  |  |
| B MS Office 세미나  | Word                                                                                 | 2000 Core<br>2003 Core       | Wo               | d 2000 Exper           |                               | (녹락 있는 워드 글부 문<br>  만들기  |                                |  |  |  |  |
| o MS Office 프로젝트 | ∔ P                                                                                  | esentation                   | Design           |                        |                               |                          |                                |  |  |  |  |
|                  | Powe                                                                                 | Core 적장<br>요re 일무            | 안을 위한 파의<br>스립   | 1285                   | 1워포인트 사용자를 위험<br>토샵 월용 기법(배정) |                          |                                |  |  |  |  |
|                  | Data Processing & Analysis                                                           |                              |                  |                        |                               |                          |                                |  |  |  |  |
|                  | Excel                                                                                | Excel 2000 Care              |                  |                        | t S                           | 무 고류성 형상을 위한<br>성 실무 향수  | 역류 (미크로와 VBA 첫립)               |  |  |  |  |
|                  | E.OC.                                                                                | 2003 Colle                   | exe              | er 2005 Espe           | 0                             | 구나 쉽게 따라하는 역성<br>이타 분석   |                                |  |  |  |  |
|                  |                                                                                      |                              |                  |                        | 0<br>2                        | 제로 배우는 역령 실루<br>I용 립     |                                |  |  |  |  |
|                  |                                                                                      |                              |                  |                        | 2                             | 사람당자를 위한 역을 실<br>같은 (예정) |                                |  |  |  |  |
|                  | 4 D                                                                                  | atabase M                    | anagement        |                        |                               |                          |                                |  |  |  |  |
|                  | Acce<br>Acce                                                                         | sa 2000 Core<br>sa 2009 Core | 효율<br>리클<br>이성   | 적인 데이터배<br>위한 특세스<br>기 | 이스 전 역<br>계속 위 스              | 시스로 알아보는 비즈니<br>: 데이터 수술 | 액세스프로그램망업문1 등<br>액세스프로그램망업문2 등 |  |  |  |  |
|                  |                                                                                      |                              | 옜삸               | . 영광스 전쟁               | 명소 원                          |                          |                                |  |  |  |  |

② 수강 신청 방법은 다음과 같습니다. 예를 들어,

관심 있는 강좌가 [Word 2000 Core]라면 항목

중 'Word 2000 Core'라는 글자를 클릭합니다.

③ 페이지가 나타나고, 과정소개, 커리큘럼,

강사소개 등의 강좌 정보를 볼 수 있습니다.

④ 아래와 같이 샘플 보기를 누르면 동영상 샘플
 강좌가 나타나 강좌의 내용과 진행 방식을
 미리 맛볼 수 있습니다.

| OfficeTutor.com                                                                                          | 교육과정   | 우르강좌                              | 오피스럽               | 검색                                         | 나의학습                                                                                                    | Home 2392                                                     | 리보수영                     | 고객센데 사이                              |
|----------------------------------------------------------------------------------------------------|--------|-----------------------------------|--------------------|--------------------------------------------|----------------------------------------------------------------------------------------------------|---------------------------------------------------------------|--------------------------|--------------------------------------|
| 교/옥/과/정<br>countait                                                                                      | O Home | > 코욕과경 ><br>Office 기<br>웨드 2000 ( | MS Office 기<br>본과정 | 본과점 > 후                                    | I≌ 2000 Core                                                                                                    |                                                               |                          |                                      |
| 0 교육과정 체계도                                                                                               |        | 라/정/소/개                           |                    |                                            |                                                                                                    |                                                               |                          |                                      |
| B MS Office 기본과정                                                                                         |        | 9.51 4 200                        | 8 7/28/2 9         |                                            | e le la persona                                                                                                    | Hard 2000H DHN 2                                              | 기초점이                     | 지상부터                                 |
| <ul> <li>컨체보기</li> </ul>                                                                                 |        | 체계적으로                             | 학습 탈 수 있           | 습니다. (수                                    | 쥰: 초급)                                                                                                    |                                                               |                          |                                      |
| • Word 2000 Core                                                                                         |        | 전 과정으로                            | Microsoft Off      | ice Specia                                 | list 시험 중 Wor                                                                                                    | d 2000 Core 시험님                                               | 2비1                      | 4 2644                               |
| • Word 2000 Expert                                                                                       |        |                                   |                    |                                            |                                                                                                    |                                                               | 1                        |                                      |
| Excel 2000 Core                                                                                          |        |                                   |                    | 가족명                                        |                                                                                                    | e.                                                            | (合7)2                    | 점플보기                                 |
| Excel 2000 Experi                                                                                        |        |                                   | Micro              | soft Word S                                | 1000 Core                                                                                                    |                                                               | 87                       | 0                                    |
| PowerPoint 2000<br>Core     Access 2000 Core     Outlook 2000 Core     Word 2003 Core     Word 2003 Core |        | ि<br>Spe<br>म/ब/ब/स               |                    | crosoft On<br>게 정확성용<br>건설, 멕시코<br>되는 국제중( | lice Specielist든<br>연장 함을 수 있었<br>왕 1100 계곡 9<br>전 자격순입니다.)                                                                               | : Microsoft가 직접<br>10, 원제 대국, 프랑<br>(5001 개 시험 분단)<br>(지사왕보기) | 인증함으<br>스, 영국,<br>에서 그 U | 로서 그 공산<br>독일, 종문,<br>J리방로 시         |
| Excel 2003 Core                                                                                          |        | 9                                 | 12                 |                                            | ū†.                                                                                                    | 습내용                                                           |                          | 시간(분:초)                              |
| Excel 2008 Expert     PowerPoint 2003                                                                    |        | ord 20002                         | 기초                 | - Wat<br>- Wat<br>- 메부<br>- 텍스<br>- 탄사     | - Word 시작<br>- Word 창 함석<br>- 미뉴 사용 및 물거 쓰는 미뉴 사용<br>- 역스트 입력 및 물택한 곳에 입력 사용<br>- 문서 점기 및 Word 플로<br>- 문서 답기 및 Word 플로<br>- Office 립같이 사용 |                                                               |                          | 1:37<br>5:23<br>4:55<br>6:55<br>4:47 |
| Core<br>• Access 2003 Core<br>• Outlook 2003 Core<br>B MS Office 실무과정                                    | *      |                                   |                    | - 011                                      | Le 길잡이 사용                                                                                                    |                                                               |                          | 246<br>312                           |
| Core<br>• Access 2003 Core<br>• Outlock 2003 Core<br>B MS Office 실부과정<br>B MS Office 세미나                 | *      |                                   |                    | - 05<br>- 216                              | ce 길잡이 사용<br>(문제                                                                                                    |                                                               |                          | 2:46<br>3:12<br>6:01                 |

⑤ 해당 강좌를 수강하고자 하면, 페이지 하단의

[수강신청] 버튼을 누릅니다.

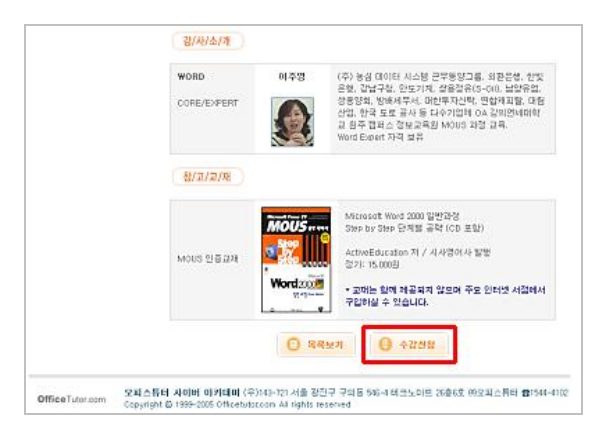

⑥ 성공적인 신청이 이루어지면 아래와 같은

결과 화면이 나타납니다.

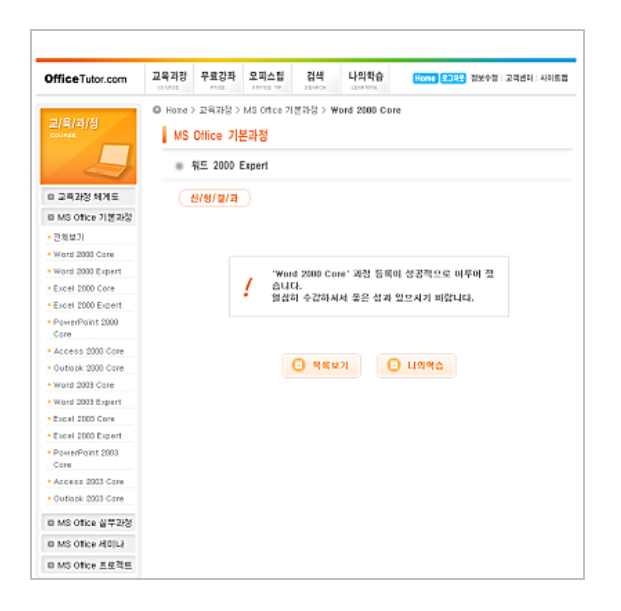

⑦ 상단 메뉴 중 [나의 학습]을 클릭하면 화면이

나타납니다. '수강중인 강좌'에서 수강 신청하신 강좌를 확인하실 수 있습니다. 또한 회사의 기업ASP서비스 이용기간을 확인할 수 있습니다. 회사의 서비스 이용기간이 만료된 후에는 동영상 강좌보기를 이용하실 수 없습니다.

| Office Tutor.com | 교육과정             | 무로강좌                                                             | 오피스립                                           | 리색 (                                     | 나의학습               | 1                      | forme (E.2.)                                                   | 1 25 4 2                                             | 고려변터 사이                                              |
|------------------|------------------|------------------------------------------------------------------|------------------------------------------------|------------------------------------------|--------------------|------------------------|----------------------------------------------------------------|------------------------------------------------------|------------------------------------------------------|
| 니/의/위/요<br>      | © Home >         | 나의학쇼 ><br>학습 현황                                                  | 수강충한 강                                         | 11                                       |                    |                        |                                                                |                                                      |                                                      |
|                  | • •              | 우강중인 김                                                           | 1 <b>3</b> 1                                   |                                          |                    |                        |                                                                |                                                      |                                                      |
| ㅎ 수강중인 강파        | 15               | 귀 사비 학                                                           | 습사이를 이용                                        | 동휴일은 2010                                | 년 12월              | 31922                  | ιż.                                                            |                                                      |                                                      |
| 8 재수강 신청         | -12              | 시비스 가운                                                           | 아이 만호된 후                                       | 에는 동양상 강                                 | 파보기뭹               | 이용하실                   | 이 수 없습니                                                        | ICh.                                                 |                                                      |
| 미수로준/설문          |                  | 1                                                                | 30                                             | 49                                       |                    | 35.8                   | 수강변문                                                           | 441                                                  | 412121                                               |
|                  | 1.1              |                                                                  | ()河())酒())酒())                                 | 백용 앞수 없음                                 |                    | 176                    | 930                                                            | 2008-02-25                                           | 2000-04-21                                           |
| 이 수로 기준          | 1                | AR 7.1                                                           |                                                |                                          |                    |                        |                                                                |                                                      |                                                      |
| 미수로 기준           | 2                | 성공 프레<br>기유                                                      | [컨테이션의 3                                       | 가지 2(을 ~ (3)                             | 발표의                | 17%                    | 029                                                            | 2000-02-01                                           | 2009-02-28                                           |
| 8 수로 기준          | 2                | 서로 다이<br>성공 프레<br>기율<br>학설 활동                                    | 120001893<br>1 12                              | 21지 2(물 - 13)                            | 발표의                | 0%<br>0%               | 029<br>029                                                     | 2009-02-01<br>2008-01-30                             | 2009-03-28                                           |
| 미수로 기준           | 2                | 지도 ()이<br>성공 프레<br>기율<br>학생 활동<br>활비용 대<br>번째 처리                 | [컨테이션의 3<br>[ 팀<br>[이타 처리 개]<br>[하지            | 가지 2(윤 - (3)<br>네 - 등백원 제신               | 발표의<br>(은 한        | 0%<br>0%<br>25%        | <ul> <li>○29</li> <li>○29</li> <li>209</li> <li>300</li> </ul> | 2009-02-01<br>2008-01-30<br>2007-12-10               | 2009-03-28<br>2009-05-28<br>2009-02-04               |
| 미수로 기준           | 2<br>3<br>4<br>5 | 지도 (Do<br>성공 프레<br>기울<br>학생 활동<br>출바란 (D<br>번세 처리<br>성공 프레<br>기울 | [현태이션의 3<br>  월<br> 이터 처리 개<br> 현지<br> 현태이션의 3 | 가지 기울 - (3)<br>네 - 등백원 계십<br>가지 기울 - (1) | 발표의<br>(음 한<br>기획의 | 0%<br>0%<br>25%<br>10% | 029<br>029<br>200<br>201                                       | 2009-02-01<br>2008-01-30<br>2007-12-10<br>2007-12-03 | 2009-02-28<br>2009-02-28<br>2009-02-04<br>2009-01-28 |

⑧ '수강중인 강좌'에서 강좌명('Word 2000

Core')을 누르면 아래와 같이 해당 과정의 세부 목차가 나타납니다.

| OfficeTutor.com | 교육과정             | 무료강좌                                                                                                    | 오피스립<br>177105.17                                                               | 검색<br>2 DATE:           | 나의학습<br>LEARTH | Home 2    | 해준 전 | 보수정   고객센터   사 |
|-----------------|------------------|----------------------------------------------------------------------------------------------------|---------------------------------------------------------------------------------|-------------------------|----------------|-----------|------|----------------|
| 니/인/학/습<br>     | 0 Home 2<br>  수강 | > 나의학습 ><br>중인 강좌<br>경/키/보/<br>Word 20                                                                            | 나의학습 현<br>기<br>00 Core 국                                                        | 방<br>평/가/과/자<br>양좌보기    |                | 문/고/답/하/기 |      | 학/습/자/표/실      |
| 미 마감된 강좌        | 12               | 2                                                                                                    | 갑피                                                                              | 멉                       |                | 갑사        | Hit  | 시간(분:초)        |
| 8 수갑 신청 내역      |                  | [1][2]]                                                                                                    | Word 2000=1                                                                     | 기초                      |                | 미주열       | D    | 35-36          |
|                 |                  | 2. Word<br>3. 메뉴 /<br>4. 텍스트<br>5. 문서 7<br>6. 문서 5<br>7. Office<br>8. 연습 3                                        | 8 18년<br>사용 & 물기쓰<br>1 입력 & 물탁<br>11강<br>같기 및 Ward 1<br>같같이 사용<br>문제            | 는 메뉴사용<br>한 곳에 입력<br>종료 | 사동             |           |      |                |
|                 | :                | 2 [대2과]<br>1. 파일 1<br>2. 문서 5<br>3. 문서 5<br>3. 탄서 5<br>4. 텍스트<br>5. 텍스트<br>6. 텍스트<br>6. 텍스트<br>8. 다른 0<br>9. 억술 5 | 문서 편집<br>발개<br>날색<br>날면 이동<br>! 삼입<br>! 산택<br>! 삭제 및 복원<br>만들기<br>비름으로 관일<br>문제 | 저장                      |                | 이주병       | D    | 42:10          |
|                 |                  | 3 [H]324]                                                                                                    | 서식 파일과 6                                                                        | 바법사 사용                  |                | 이주영       | 0    | 25:13          |
|                 |                  | 1. Word<br>2. 사용지                                                                                                 | 서식 파일 사람<br>저의 서식 미                                                             | 5<br>1일 만들기             |                |           |      |                |

⑨ 목차의 각 제목을 클릭하면, 별도의 동영상

창이 나타나고 아래와 같이 실행됩니다. 하단의 이동 메뉴를 이용하여 정지 또는 실행 시킬 수 있으며, 우측의 목차를 각각 눌러 다른 부분으로 직접 이동할 수도 있습니다. 하단 슬라이더를 중간 중간 클릭하면 해당 시점으로 이동합니다.

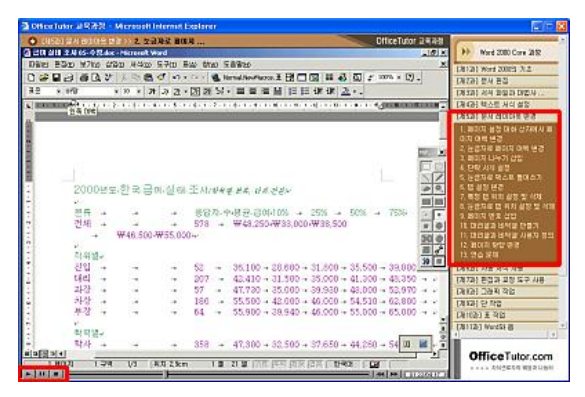

10 한 번 수강한 내용은 목차에서 파란색으로

나타나고 hit 수가 증가됩니다. 이를 통해 몇 회 수강한 강좌인지 파악할 수 있습니다.

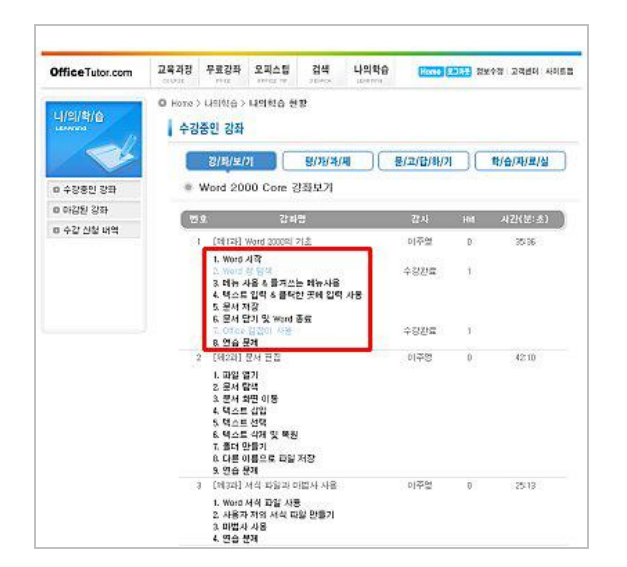

# 4. 학습 평가 응시

 [나의 학습]의 '수강 중인 강좌' 목록에서 강좌명을 누르면 아래와 같이 [강좌 보기],

[평가하기],[묻고 답하기],[학습 자료실]의 메뉴가 보입니다.

| Office Tutor.com  | 교육과정           | 무료강좌                                                                               | 오피스팁<br>077702 117                                                        | 검색                | 나의학습   | Home 로그야운 | 정보수정       | 고객센터 : 사이트    |
|-------------------|----------------|------------------------------------------------------------------------------------|---------------------------------------------------------------------------|-------------------|--------|-----------|------------|---------------|
| 나/의/학/습<br>Leanns | O Home :<br>수강 | · 나의학습 ><br>중인 강좌                                                                  | 나의학습 현                                                                    | 황                 |        |           |            |               |
|                   |                | 강/좌/보/                                                                             | וי                                                                        | 평/가/하/            | 기 [8   | 률/고/답/하/기 | <b>對/會</b> | /자/료/실        |
| □ 수강중인 강좌         |                | Word 20                                                                            | 00 Core 3                                                                 | 강좌보기              |        |           |            |               |
| □ 마감된 강좌          |                | ÷.                                                                                 |                                                                           | 71                | -x1.04 |           |            | 1757 141 - 23 |
| □ 수강 신청 내역        |                | -<br>1 [제1과]                                                                       | Word 2000의                                                                | 8<br>기초           | 지리     |           | 2          | 35:36         |
|                   |                | 1. Word<br>2. Word<br>3. 메뉴 /<br>4. 텍스트<br>5. 문서 7                                 | 시작<br>창 탐색<br>사용 & 즐겨쓰<br>1 입력 & 클릭<br>해장                                 | 는 메뉴사용<br>한 곳에 입력 | 1 사용   |           | 1          |               |
|                   |                | 6. 문서 1<br>7. Office<br>8. 연습 8                                                    | 같기 및 Word<br>길잡이 사용<br>문제                                                 | 상토                |        |           | 1          |               |
|                   |                | 2 [제2과]<br>1. 파일 5<br>2. 문서 5<br>3. 문서 5<br>4. 텍스트<br>5. 텍스트<br>7. 플더 5<br>8. 다른 0 | 문서 편집<br>불기<br>함택<br>학면 이동<br>E 삽입<br>E 산택<br>E 삭제 및 복용<br>만들기<br>기름으로 파일 | 저장                |        |           | 0          | 42:10         |

② [평가 하기] 버튼을 누르면 아래와 같이 평가,

진도율 성적관리 창이 팝업으로 나타납니다. 시험의 응시 기간과 성적 반영 비율, 최종 성적을 볼 수 있습니다. 중간평가에 응시하시려면 학습 진도율이 40%이상, 기말평가에 응시하시려면 80%이상이어야 합니다.

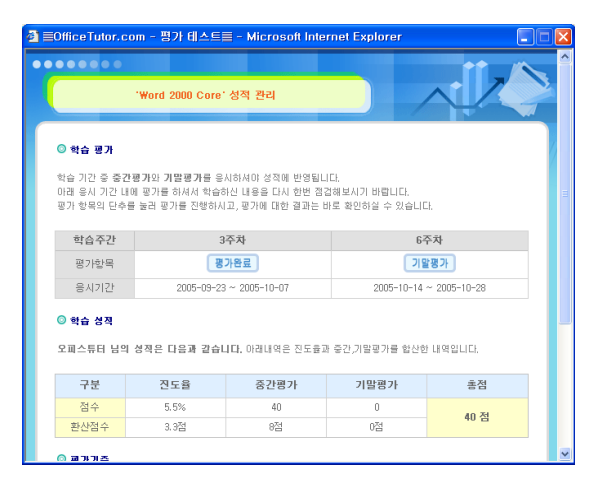

③ 중간평가에 응시해 보겠습니다. 3주차

평가항목에 있는 [중간평가]를 누릅니다. 그러면 아래와 같은 시험 응시 창이 나타납니다.

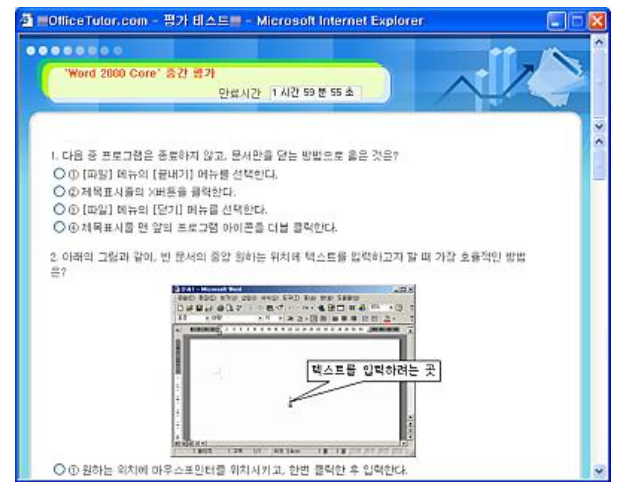

#### ④ 시험 시작 후 2시간 동안 시험을 보실 수

있습니다. 상단의 만료시간을 감안하여 20개의 각 문항에 알맞은 답을 체크하신 후 아래와 같이 하단의 [답안 제출] 버튼을 누르면 답안이 제출 됩니다.

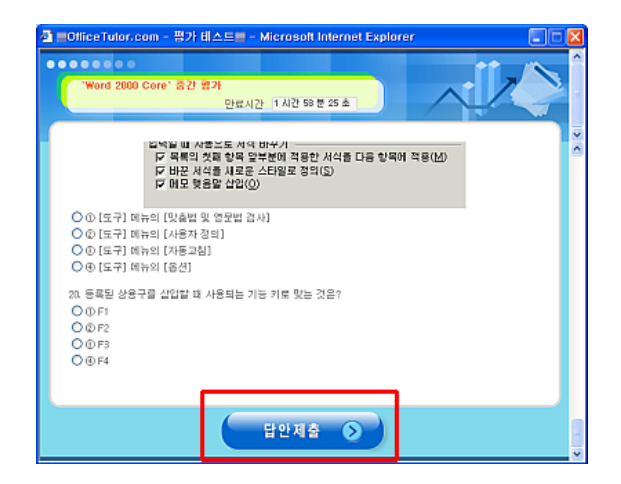

⑤ '평가 제출이 성공했습니다' 라는 알림 창이

나타나면 [확인]을 누릅니다.

⑥ 그러면 아래와 같이, 채점 결과가 즉시

나타납니다. 자신이 제출한 답과 정답을 비교해 보면서 자신의 취약 부분을 발견하고 재학습 할 수 있습니다.

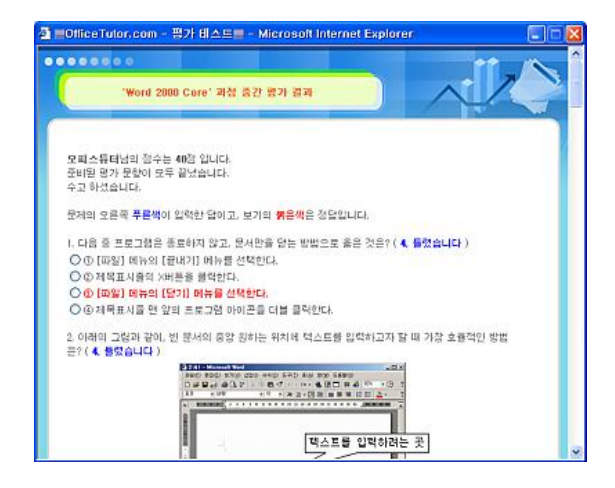

⑦ 하단의 [창 닫기] 버튼을 누르면, 본래의

[평가과제] 창에 중간평가 성적이 자동 등록됩니다.

⑧ 일단 응시한 평가에 대해서는 항목이

'평가완료'로 변경되어 있습니다. 이 [평가 완료]를 누르면 자신이 응시한 시험에 대한 채점 결과(⑥과 동일)를 다시 볼 수 있습니다.

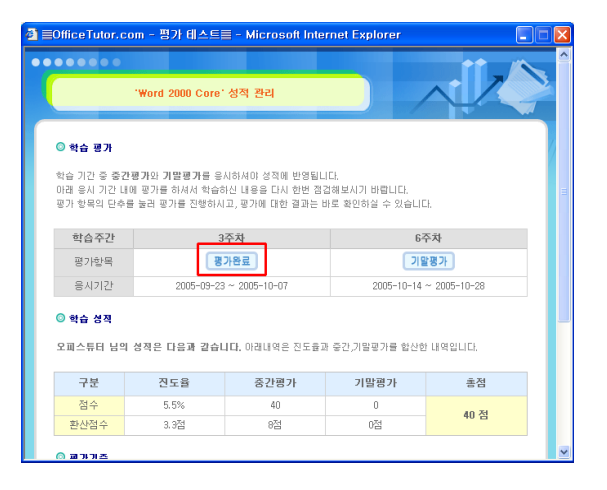

⑨ 같은 방법으로 기말평가에도 응시합니다.

## 5. 묻고 답하기

① '수강 중인 강좌'의 상단 메뉴에서 [묻고

답하기] 메뉴를 선택하면 다음과 같은 게시판이 나타납니다. 학습 중 질문 사항이 있는 경우 본 게시판에 질문 글을 올릴 수 있습니다.

| OfficeTutor.com                 | 교육과정            | 무료강좌                                   | 오피스립<br>57753 18        | 검색                         | 나의학습<br>upwinne | Home 9.199  | 경보수경     | 고객센터   사키트       |
|---------------------------------|-----------------|----------------------------------------|-------------------------|----------------------------|-----------------|-------------|----------|------------------|
| 나/의/학/슈<br>LESARTS<br>D 수강동인 강좌 | 0 Horre 2<br>수강 | 니의학습 ><br>중인 강좌<br>강/파/보/7<br>Word 200 | 문고담하기<br>기<br>D0 Core 등 | <del>평/개/과/</del><br>문고답하기 | 4               | /고/답/허/기    | 박/台      | ( <b>1</b> 7)2/2 |
| B 마감된 강좌<br>B 수갈 신청 내역          | (22             | 데이터가 없                                 | मा<br>केपनः             | 9                          | ā               | 막섬자 조희      | 날짜       | 48               |
|                                 |                 | <b>v</b> 3                             | ાથ 🗆 પાક                | •                          | (为音 證≯          |             |          | LWITE            |
|                                 |                 |                                        |                         |                            |                 |             |          | e                |
| OfficeTuby com                  | 피스튜터 사이         | III 0)7)( <b>1</b> 0                   | 미 (우)143-72             | 1 서울 광진-                   | 구 구의동 546-4     | 데코노아르 26863 | 1 (824): | 스튜터 슐1544~       |

② 우측 하단의 [Write] 버튼을 누릅니다.

③ 작성할 글의 형식에 따라 '형식' 항목을

'텍스트'와 'HTML' 중에서 선택하고 [제목] 부분에 글의 제목을, [내용]부분에 질문할 내용을 작성한 다음, 첨부할 참고파일이

#### Copyright © OfficeTutor.com All rights reserved

있으면 [파일] 항목에서 [찾아보기] 버튼을 눌러 업로드 합니다.

| OfficeTutor.com              | 고육과정     | 무료강좌    | 오피스팀<br>cenct te | 검색      | 나의학습<br>Constant | Home 2.395 | 경보수경 :      | 2객센터   사이트립 |
|------------------------------|----------|---------|------------------|---------|------------------|------------|-------------|-------------|
|                              | O Hore 3 | 나의학습 >  | 문고답하기            |         |                  |            |             |             |
| чилни на на<br>ценетота<br>Д | 수강       | 중인 강좌   |                  |         |                  |            |             |             |
|                              |          | 강/파/보/  |                  | 평/가/과/제 |                  | /고/답/하/기   | <b>( 1)</b> | 자/로/실       |
| = 수강동인 강좌                    |          | Word 20 | 00 Core {        | 론고답하기   |                  |            |             |             |
| 미 마감된 강좌                     |          |         |                  |         |                  |            |             |             |
| ㅎ 수갑 신청 내역                   |          | 4       | ⊙ 텍스트            | OHTML   |                  |            |             |             |
|                              | - 1      | 4       |                  |         |                  |            |             | _           |
|                              |          | 8       |                  |         |                  |            | 삷아보기        |             |
|                              | и        | 8       |                  |         |                  |            |             |             |
|                              |          |         | EN/K             | HINT    |                  |            |             | -<br>ur     |
|                              |          |         |                  |         |                  |            |             |             |

④ 하단의 [Save] 버튼을 눌러 작성을 완료합니다.

5 글이 목록에 제대로 등록되었는지 확인합니다.

⑥ 작성해주신 질문 글에 대해서는, 오피스튜터 튜터링 강사가 신속히 답변을 드립니다.

## 6. 학습 자료 다운로드

① '수강 중인 강좌'의 상단 메뉴에서

[학습자료실] 메뉴를 선택하면 다음과 같은 게시판이 나타납니다. 이 곳에서 해당 과목의 수강에 필요한 학습 교안(pdf 파일)은 물론, 실습에 사용할 수 있는 예제 파일도 다운로드 받을 수 있습니다. 글의 각 제목을 클릭합니다.

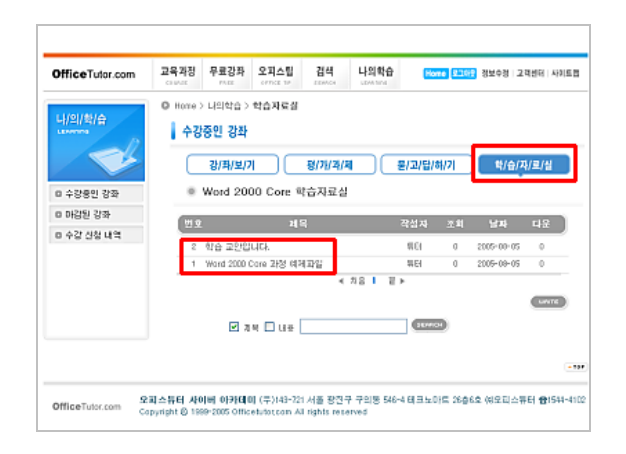

② 글 보기 화면이 나타나면, '파일' 항목에

나타나 있는 파일 명칭을 클릭합니다. 그러면 아래와 같이 파일 다운로드 대화 상자가 나타납니다. [저장] 버튼을 클릭하고 저장할 폴더를 선택하여 파일을 자신의 컴퓨터에 저장합니다.

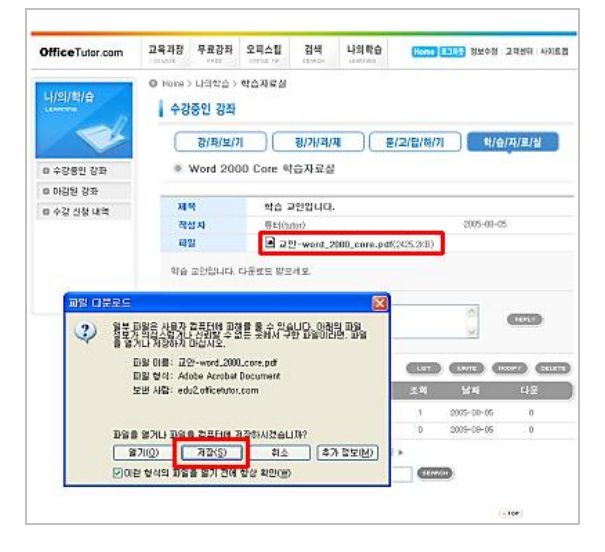

③ 동일한 방법을 반복하여 학습자료실에
 올려져 있는 각 파일들을 모두 자신의
 컴퓨터의 특정 폴더 안에 저장해 둡니다.

④ 강좌의 학습 시에 함께 이용하면 유용합니다.

[참고]

- pdf 교안파일: 출력 또는 화면으로 강좌의 학습과 함께 참조하세요. - 예제 파일: 강사님께서 진행하시는 실습을 따라 하면서 학습 효과를 높일 수 있습니다.

7. 수료증 출력

① [나의 학습] 메뉴 중 '수료증/설문'을 보면

설문과 수료증을 인쇄할 수 있는 항목이 있습니다.

| Office Tutor.com | 교육과정     | 무료감좌            | 오피스럽                | 겉색      | 나의학습      | North |       | ¥41 24 | 센터 사이트 |
|------------------|----------|-----------------|---------------------|---------|-----------|-------|-------|--------|--------|
| 4/8/8/0          | 0 Home 2 | 나의학습 ><br>학습 현황 | 수강 신형 니             | 1<br>4  |           |       |       |        |        |
| 8 62/8/1 2/2     | L        | *#8/3           | æ                   |         |           | -     |       | _      |        |
|                  |          | 2               | 3                   | 치명      |           | 800.0 | 수도현황  | 수도집    | 28     |
| 미제수당 간영          | 1        | 사로 간의           | (개산물 위한             | 역용 압수   | 0         | 日中国   | 29    | 世权     |        |
| 미수로중/설문          | 1        | 성공 프레<br>기용     | [컨테이션의 3            | 아야 기울 - | CIO WESI  | 0     | 0(⇔#  | 22     | 20     |
| 민수도 기준           |          | 12 23           | 12.1                |         |           | 0     | 目中市   | 22     | 20     |
|                  |          | 1 11 2 PC       | 1 관련 상세             |         |           | 353   | 目中間   | 29     | 20     |
|                  | 3        | 출바른 다<br>에 차리3  | 이런 처리 개<br>(자       | 4 - 亚甸胆 | 계산은 한 법   | 25    | ±00   | 22     | 20     |
|                  | 9        | 성공 보석<br>기용     | [클레이션의 ]            | 아지 기술 - | (1) 기획站   | 100   | og    | 22     | 20     |
|                  |          | 1 11 11 11 1    | (注意 截音 7)           | 12      |           | 0     | 目中年   | 29     | 20     |
|                  | 3        | - 레이터 차<br>기침   | 리 기본 개념             | 라 밖세스 3 | 00755 세로운 | 0     | 0 0.5 | 23     | 20     |
|                  | 3        |                 | 표 2007를 있는<br>14535 | 사망 나도 크 | 레켓데이션     | 1.6   | 0(¢₫  | 29     | 201    |

- 2 설문 응시를 원하는 경우, [설문] 항목의
   [참여] 버튼을 눌러 설문에 응하면 됩니다.
- ③ 해당 과정의 수료증을 인쇄하여야 하는 경우

[수료증] 항목의 [인쇄] 버튼을 누르고 뜨는 팝업 창에서 페이지 여백 설정을 '0'으로 조정한 뒤 수료증을 인쇄할 수 있습니다.(단, 수료증 출력은 학습 진도율이 50% 이상 되어야 가능합니다.)

#### 교육과장 무료강좌 오피스립 검색 나의학습 OfficeTutor.com Home 응고해도 정보수장 | 고객변터 | 사이트립 ne > 무로강죠 > 전체보기 오피스 수준 별 오페스 꼬号에 해당 강화를 불력하시면 강화를 수강하실 수 있습니다. (본 강화는 무료강화이며 해당 컨텐스의 우단 북제, 전제, 별도를 급입니다.) 미 오피스 미원드 1 오피스 0 역성 • 오티스 XP의 새로워진 기능 • 오티스 XP의 새로워진 기능 슬래보기 (POine 연재기서) 총려낭 오티스 2000 개요 0 파워포인트 0 역세스 1 415 D 아웃룩 ((라ISIB 2000 프라하기 학생을 위한 태크님 • 이래이한글 사용자를 위한 워드 2000 파라하기 • 교사를 위한 테크닉 미 아웃룩 익스프레스 • 회사망을 위한 태그님 0 프란트레이지 종관님 워드 2000경좌 • 주보를 위한 테크닉 D 퍼블리셔 • 이란이 워드 강경 위도 2002일 세로워진 기능 0 122227 1 11 21 • 액종2000 파라하기 • 락응주님의 재무함수 강좌 • 왕기성님의 VBA강좌 종려님 역설 2000 같죠. • 역률 2002의 새로워진 기능 탁을주님의오류응구형 제작 으로 배우는 V8A01071 ↓ 파쉬포인트 파워포인트 2000 따라해기 • 마워포먼트 Tip6 Trick 영영성님의 팀으로 배우는 마워포인트 이야기 • 출경님 마비포먼트 2000 강경 · 마비포먼트 2002 강경 · 마비포먼트 2002의 김영잔님의 마위포인트~ 난이리의봐!

② 관심 있는 항목과 제목을 클릭하면 아래와

같은 내용을 학습하실 수 있습니다. 수준별, 카테고리 별로 흥미롭게 구성되어 있으므로 차근차근 학습하시면 동영상 강좌 못지 않은 학습 효과를 얻으실 수 있습니다.

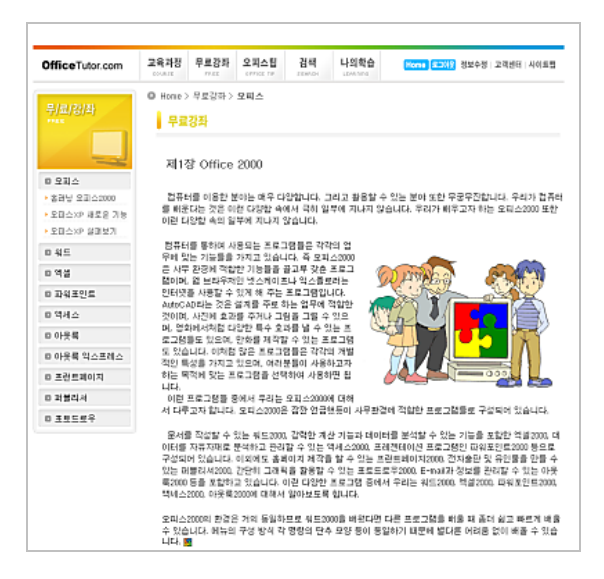

## 8. 무료 강좌

① 상단 메뉴 중 [무료 강좌]를 클릭하면 다음과

같은 화면이 나타납니다. 이 곳에서는 오피스의 각 아이템 별로 html형식으로 제작된 강좌를 자유롭게 학습하실 수 있습니다.

#### 9. 오피스 팁

① 상단 메뉴 중 [오피스 팁]을 클릭하면 다음과

같은 화면이 나타납니다.

| OfficeTutor.com | 고육과정       | 무르강죄     | 오피스켑<br>****** | 검색       | 나의학습                  | Home \$1305 | 정보수경 | 고객센터 사이트립  |
|-----------------|------------|----------|----------------|----------|-----------------------|-------------|------|------------|
| DIRITA IN       | O Hone>    | 오피스럽 > 1 | il⊆ Tip        |          |                       |             |      |            |
| 2141218         | 워드         | ſip      |                |          |                       |             |      |            |
|                 |            |          |                |          |                       |             |      |            |
|                 | н          | 5 H      | 8              |          | 지역                    |             | 조회   | 입역할        |
| 8 전체보기          | W          | rd 20    | 03 스타일레        | F 다른 문서야 | 북시8}2                 |             | 145  | 2005-09-16 |
| 미 워드            | We         | ed 20    | 03 단축키를        | 이용하여 등   | 어 단위로 글지              | 지우기         | 181  | 2005-03-03 |
| 0 역설            | We         | rd 20    | 03 특정 페        | 이지로 빠르?  | 미동하기                  |             | 211  | 2005-07-25 |
| 마위포인트           | We         | rd 20    | 03 [워트 슐       | (무) 도려 갑 | 18171                 |             | 441  | 2005-05-02 |
| n Hido          | We         | rd 20    | 03 포昏 이 :      | 평한 기직서 : | 표지 레이아풋 5             | 반물기         | 478  | 2005-04-25 |
|                 | We         | ed 20    | 03 수석과)        | 캡션의 버치어  | 판해서                   |             | 302  | 2005-03-29 |
| 미 아웃룩           | We         | rd 20    | 03 하나의         | 문서메 단과 I | 4음을 따로 나 <sup>1</sup> | r는 방법       | 350  | 2005-03-22 |
|                 | We         | rd 20    | 03 변경 대        | 용 표시를 나  | 다내는 표시 사람             | 난 상태 변경     | 251  | 2005-03-15 |
|                 | We         | nd 20    | 03 포의 열(       | 을 아주 작게  | 물일려면?                 |             | 404  | 2005-03-08 |
|                 | W (        | rd 20    | 03 단나누:        | 기비서 탄 간  | 위 지정하기                |             | 295  | 2005-03-02 |
|                 |            |          |                | 차용   2   | 345578                | 9 10 끝 ⊨    |      |            |
|                 |            |          |                |          |                       |             |      |            |
|                 | <b>2</b> 4 | a 🗆 18   | 10 21W 4       |          |                       |             |      |            |
|                 |            |          |                |          |                       |             |      |            |
|                 |            |          |                |          |                       |             |      | • 108      |
|                 |            |          |                |          |                       |             |      |            |

② 좌측의 메뉴 (워드 / 액세스 / 파워포인트 /

액세스 / 아웃룩)를 각각 클릭하거나 하단의 검색 창을 이용하여 관심 있는 팁을 학습하실 수 있습니다.

③ 특히, 업무 중 급작스럽게 발생하는 돌발

상황에 대한 해결책에 대해서, 본 팁 게시판 하단의 검색 창을 이용하면 도움이 되는 글을 찾으실 수 있습니다.(제목, 내용, 키워드로 검색 가능)

### 10. 검색하기

① 상단의 [검색] 메뉴를 클릭하면 아래와 같은

화면이 나타납니다. 이 곳에서는 오피스튜터가 보유하고 있는 방대한 오피스 관련 데이터베이스 중에서, 자신에게 필요한 정보를 검색해 낼 수 있는 서비스가 제공됩니다.

| OfficeTutor.com | 교육과정               | 무료강좌           | 오피스립<br>>///cl.1# | 검택<br>Station | 나의학습       | Home 도그셔운 정보수정   고객선   | 터 시아프로 |
|-----------------|--------------------|----------------|-------------------|---------------|------------|------------------------|--------|
| 레비              | © Home ><br>[ 전체 - | 검색하기<br>검색     |                   |               |            |                        |        |
| o 전체 검색         | 0                  | <u> 핫고자아</u> 는 | 단어를 입력한           | 3네요           |            | (                      | 2      |
| D 갑좌 겹색         |                    |                |                   |               |            |                        |        |
| 미 문고답하기 검색      | 1 8                | 백 법1 : 단(      | 거1과 단어2기          | F 같이 있는 -     | 문서를 검색 달   | 피는 단어1and단어2 라고 입력!    |        |
| D 모피스팀 검색       | 3                  | 벽 팀2 : 단(      | 어T과 단어2 i         | 등에 하나라5       | E 있는 문서를 ( | 방벽 할 때는 단예 For단에2 라고 입 | 121    |
|                 |                    |                |                   |               |            |                        | •1     |

② 전체 검색, 강좌 검색, 묻고/답하기 검색,

오피스팁 검색을 각각 클릭하고, 찾고자 하는 단어를 검색 창에 입력한 뒤 [Search] 버튼을 클릭하면 해당하는 결과가 아래와 같이 '강좌' / '묻고/답하기 / '오피스팁' 별로 분류되어 나타납니다.

| OfficeTutor.com    | 고육과정                   | 무료강좌                                                                                                    | 오피스립<br>977105.17                       | 검색                                       | 나의학습<br>LEMETORS                                  | Harre 8그야? 정보수경   고객센터   사키트                                         |  |  |  |
|--------------------|------------------------|----------------------------------------------------------------------------------------------------|-----------------------------------------|------------------------------------------|---------------------------------------------------|----------------------------------------------------------------------|--|--|--|
| 21/41<br>JEANEN    | © Hone > 정색하기<br>전체 검색 |                                                                                                    |                                         |                                          |                                                   |                                                                      |  |  |  |
| o 전체 경역<br>o 건화 건역 | ٩                      | 창고자하는<br>서역                                                                                              | 단어를 입력:                                 | 하세모                                      |                                                   | - • Q                                                                |  |  |  |
| 미 문고달하기 검색         | 1.2                    | AN PLA - DA                                                                                              | 41.74 046497                            | 1 2201 213-                              | 미니티 거야 한                                          | 11는 모0 tand 2012 21 3 인원)                                            |  |  |  |
| 미 오디스팅 경색          | 1                      | 색 팀2 : 탄(                                                                                                | 비과 단어2:                                 | B에 하나라!                                  | 되었는 문서를 (                                         | 리는 단어 NAIGE 이곳 다고 합니?<br>김희 할 때는 단어 Not단어2 라고 입력!                    |  |  |  |
|                    |                        |                                                                                                    |                                         | 검색                                       | 클과가 없습니다                                          | k<br>더 같은 2백 결차보기▶                                                   |  |  |  |
|                    |                        | 문의계시판                                                                                                    | 김색                                      |                                          |                                                   |                                                                      |  |  |  |
|                    | 13                     | 1월 064] 역                                                                                                | 쉴 서식 간란                                 |                                          |                                                   |                                                                      |  |  |  |
|                    | -<br>테<br>데<br>다       | 박쇄에서 보기<br>서 페이지 나<br>요. 인쇄시 설<br>· 보미게 인쇄'                                                              | 에서 기본으:<br>누기로 봤을?<br>의 내용들이<br>달려면 머멓게 | 로 행을 검우<br>!무 섬에 입해<br>한칸에 다 노<br>  해야 작 | 실에서 입력한<br>3한 버용이 밀리<br>이지 않고 놀려<br>설일 : 2005-03- | 내용은 절상으로 보이는데요 보기<br>(서 자동으로 쓸 맞추기도 안되는<br>서 안쇄가 됩니다. 입력한 내용필이<br>02 |  |  |  |
|                    | 12                     | 4월 08A] 조                                                                                                | 건부 서식(2)                                |                                          |                                                   |                                                                      |  |  |  |
|                    | -                      | - 조건부 사석에서 조건으로 "수식"을 쓰는 법이 공급합니다. 첨부파일에 A column에는<br>1~9까지의 수 중에서 몸수 한것의 실배경색을 노랑찍으로 하고 싶습니다. 조건부 서식으로 |                                         |                                          |                                                   |                                                                      |  |  |  |

## 11. 고객센터

① 상단 우측의 [고객센터]를 클릭하면 다음과

같은 화면이 나타납니다. 이곳에는, [자주 묻는 질문], [문의 게시판], [자료실]과 같은 게시판이 있습니다.

| OfficeTutor.com | 교육과정     | 무료강좌    | 오피스립<br>077105 19 | 검색        | 나의학습      | Hore 로그야웃 정보수? | 2객성위 사기트립 |
|-----------------|----------|---------|-------------------|-----------|-----------|----------------|-----------|
|                 | O Hone 3 | 고객센터 >  | 자주분는 집            | 12        |           |                |           |
| 고/객/센/터         | 자주       | 묻는 질문   |                   |           |           |                |           |
|                 |          |         |                   |           |           |                |           |
|                 |          | 12      |                   |           | 체목        |                | 조희        |
| D 자주율는 질문       | _        | 17 MS C | fice 세미나 !        | 동영상이 팔 9  | 1보여도.     |                | 17        |
| 미 문의 게시판        |          | 16 신성한  | ? 강좌를 취소          | 하려면?      |           |                | 10        |
| 0 TIRN          |          | 15 매주   | 학습할 수 있는          | 는 강좌의 분통  | 이 청해져 있다  | £?             | 7         |
| 0 199           |          | 14 문리인  | ! 강좌 학습 !         | 것 이용 방법이  | 궁금합니다.    |                | 7         |
|                 |          | 13 온라?  | 의과걸 수료 4          | 후, 수보증은 ( | 거떻게 발급받다  | 모?             | c         |
|                 |          | 12 계공5  | 1는 온라인 등          | 영상 강좌를    | 다운로드 받을 / | 》있음하요?         | G         |
|                 |          | 11 수강 : | 신성 방법을 \$         | 갈려주세요.    |           |                | 6         |
|                 |          | 10 갑자기  | 성인 광고 B           | 비이지가 나타   | 날니다.      |                | 6         |
|                 |          | 9 최원    | 가입 방법이 9          | 알고 싶어요.   |           |                | 5         |
|                 |          | 8 음리인   | ! 세미나가 저          | 대로 보이지    | 않습니다.(윈도  | 서비스력2 사용자)     | 4         |
|                 |          |         |                   |           | (方言   2 首 | F              |           |
|                 |          |         |                   |           |           |                | UNTE      |
|                 |          |         |                   |           |           |                |           |
|                 | 2        | 48 🗆 8  | ¥                 |           |           |                |           |
|                 |          |         |                   |           |           |                |           |
|                 |          |         |                   |           |           |                | - **      |

② 좌측 메뉴에서 [자주 묻는 질문]을 누르면,

사이트 이용 중에 발생하는 공통적인 일반 질문에 대한 답변들을 빠르게 찾아 볼 수 있습니다.

③ [문의 게시판]을 누르면 아래와 같은 화면이

나타나며, 우측 하단의 [Write] 버튼을 눌러 새 질문 글을 작성하고 [Save] 버튼을 눌러 등록할 수 있습니다.

| 고객세비                                     | O Hane > | · 고객센터 > | 문의 계시핀   |         |             |         |            |        |
|------------------------------------------|----------|----------|----------|---------|-------------|---------|------------|--------|
| CUSTOWER -                               | 문의       | 게시판      |          |         |             |         |            |        |
|                                          |          |          |          |         |             |         |            |        |
| 18°                                      |          | 12       |          | মণ      |             | 작성자     | 날짜         | 조회     |
| 1 자주문는 질문                                |          | 80 자주 🛙  | 는 질문에 관  | 한 문의    |             | 서민준     | 2005-09-03 | 2      |
| I 분의 게시판                                 |          | 79 골지사   | 앞에 관한 문의 | 2]      |             | 서민준     | 2005-09-03 | 2      |
| 1 자중실                                    |          | 78 사이르   | 엽에 관한 문의 | 1       |             | 서민준     | 2005-09-03 | 3      |
| 1.1.1.1.1.1.1.1.1.1.1.1.1.1.1.1.1.1.1.1. |          | 17 자료실   | 입로드를 해.  | 보시기 바랍니 | 1Ck         | 서민준     | 2005-09-02 | 3      |
|                                          |          | 78 수량이   | 안됨.[1]   |         |             | 0168.22 | 2005-08-81 | 10     |
|                                          |          | 75 이제서   | 야되는데요    |         |             | 0(EE)\$ | 2005-08-81 | 4      |
|                                          |          | 74 나의 호  | 1습 현황의 진 | 도를      |             | 전성철     | 2005-08-31 | 7      |
|                                          |          | 75 갈라보   | 기에서      |         |             | 진성형     | 2005-08-31 | 6      |
|                                          |          | 72 116岁  | 에서       |         |             | 진성철     | 2005-00-31 | 3      |
|                                          |          | 71 나의학   | 습~수강신청대  | 18      |             | 진성철     | 2005-08-31 | 3      |
|                                          | 2 1      | e 🗌 n e  |          | 4 치음 1  | 2 3 4 5 6 7 | र ≌ ►   | C          | (unite |
|                                          |          |          |          |         |             |         |            |        |

④ 좌측의 [자료실] 메뉴를 누르면, 동영상

학습이나 MS Office 이용에 필요한 다양한 학습 프로그램들을 다운로드 받을 수 있는 자료실이 나타납니다. 자료가 있는 글의 제목을 클릭합니다.

| office Tutor.com     | 교육과정<br>course | 무료강좌     | 오피스팁<br>office tip | <b>검색</b><br>starce | 나의학습<br>LEARDIDS |       | me [로그0 | 🔀 정보수정 그   | 2객센터 사 | 이트 |
|----------------------|----------------|----------|--------------------|---------------------|------------------|-------|---------|------------|--------|----|
|                      | O Home >       | > 고객센터 > | 자료실                |                     |                  |       |         |            |        |    |
| 고/객/센/터<br>cus tomee | 자료             | 실        |                    |                     |                  |       |         |            |        |    |
| E.                   |                | 19       |                    | 제목                  |                  | 작성자   | 조회      | 입력일        | 다운     | )  |
| ■ 자주묻는 질문            |                | 1 Micros | oft Office Wo      | rd Viewer 2         | 003 한글판          | 오피스튜터 | 1       | 2005-09-16 | 0      |    |
| ■ 문의 게시판             |                |          |                    | 4                   | 치음 1             | ≅ ⊧   |         |            |        |    |
| □ 자료실                |                |          |                    |                     |                  |       |         |            | WRITE  | D  |
| ■ 이용안내               | 💌 ম            | 목 🔲 내용   |                    |                     | SEARC            | н     |         |            |        |    |
|                      |                |          |                    |                     |                  |       |         |            |        | •  |
|                      |                |          |                    |                     |                  |       |         |            |        |    |

#### ⑤ 게시글의 내용이 나타나면 첨부 되어 있는

파일 명칭을 클릭합니다.

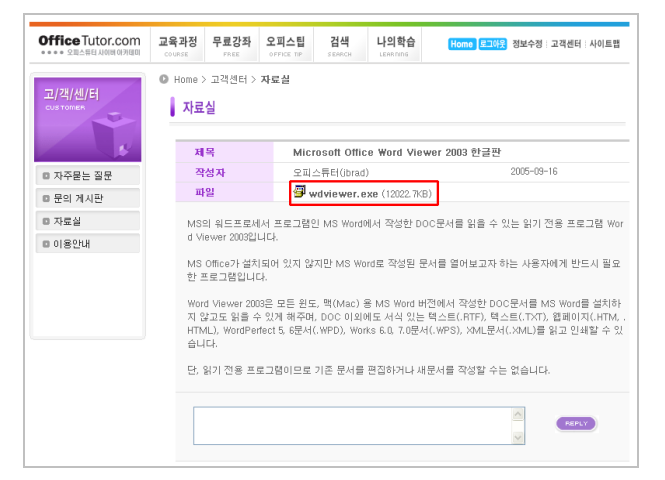

⑥ 파일 다운로드 대화 상자가 열리면, [저장]

버튼을 누르고 파일을 저장할 위치를 지정하여 준 뒤 다시 [저장]을 눌러 내 컴퓨터로 다운로드 합니다.

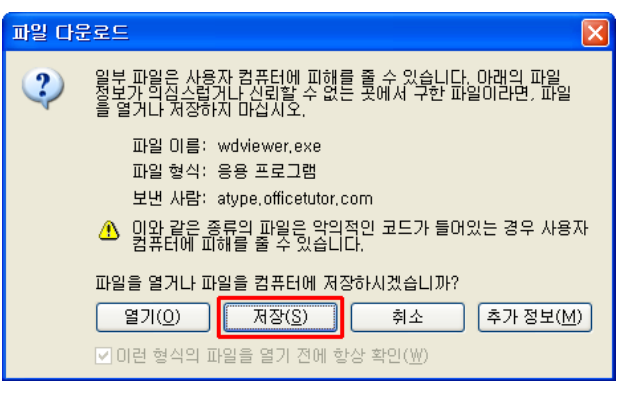

#### Copyright $\bigcirc$ OfficeTutor.com All rights reserved

## 12. 사이트 맵

① 상단 우측 메뉴에서 [사이트 맵]을 클릭하면

아래와 같은 화면이 나타납니다. 이 곳에서는 사이트의 각 항목들을 체계적으로 볼 수 있어, 기업ASP서비스의 구조를 한 눈에 파악할 수 있습니다.

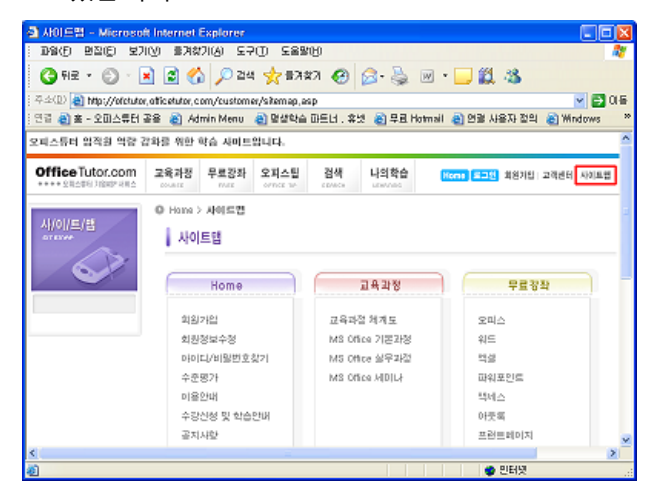

② 찾고자 하는 메뉴가 있는데 사이트 내 위치를

잘 모를 경우, 이 곳 [사이트 맵]을 이용하면 항목을 쉽게 찾을 수 있습니다.

#### [참고]

작업 중 어려움이 있는 경우, 오피스튜터 기업ASP서비스 담당자에게 문의 주시기 바랍니다. (전화: 1544-4102, edu3@officetutor.com)